IBM Lotus Workplace: Domino Integration

### Introduction:

Our Intent in this lab is to demonstrate how Lotus WorkPlace can integrate content coming from a Domino Server using out of the box WebSphere Portal Server V5 portlets.

### Assumptions and description of the Software Stack.

The Following products are installed on your system:

Microsoft Windows 2000 Server Service pack 5. IBM WebSphere Portal 5 Extend IBM Lotus WorkPlace 1.1 IBM Directory Server 5.1 used as the Directory Server IBM Lotus Domino V 6.5 (used as an Application and Directory Server for Domino Applications).

The host name for Lotus WorkPlace is: piclotus6.dfw.ibm.com running on port 9081 (http:// piclotus6.dfw.ibm.com:9081)

The host name for Domino Server 6.5 is: domino65.dfw.ibm.com running on port 81 (http:// piclotus6.dfw.ibm.com:81)

Here are the different userID and password used for this demo

Username:db2admin Password:p8ssw0rd

The Portal Administrative credentials are defined as:

Username:wpsadmin Password: p8ssw0rd

### Surfacing Domino Content in Lotus Workplace using Lotus Notes View Portlet

Launch Portal Server and all supporting products in the following order:

1 - Launch IDS from the services window

| 19 IBM Directory Admin Daemon | Administer IBM Directory  | Started | Automatic |
|-------------------------------|---------------------------|---------|-----------|
| BM Directory Server V5.1      | IBM Directory Server V5.1 | Started | Automatic |
| BM HTTP Administration 1.3.26 | IBM HTTP SERVER/1.3.2     | Started | Automatic |

**2** - Launch WebSphere Application Server by executing the batch file "Start Server1" located on the desktop

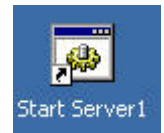

3 - Launch WebSphere Portal Server by executing the batch file "Start Portal"

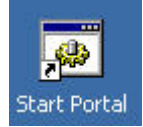

**4** - Go to the services window and start IBM WebSphere Application Server V5 – Workplace to start Lotus Workplace

| BM WebSphere Application Server V5 - server1   | Controls the running of a |         |
|------------------------------------------------|---------------------------|---------|
| BM WebSphere Application Server V5 - Workplace | Controls the running of a | Started |
| Revise Service                                 | Indexes contents and pro  |         |

### 5 – Go to the Start button and Start Lotus Domino Server

| -        | 🔚 Lotus Applications | 🕨 🙍 Lotus Domino Server |
|----------|----------------------|-------------------------|
| Programs | 🔁 🔚 SnagIt 7         | Lature Matan            |
|          |                      |                         |

IBM Lotus Workplace: Domino Integration

Once you have all the supporting products started, launch Internet Explorer and go to the following URL: <u>http://piclotus6.dfw.ibm.com:9081/lwp/workplace</u>

| 🏄 IBM Lotus Workpla     | e - Microsoft Internet Explorer                |         |
|-------------------------|------------------------------------------------|---------|
| File Edit View Fa       | vorites Tools Help                             |         |
| 🖨 Back 🔹 🌩 👻 🙆          | 😰 🚰 🔯 Search 🚡 Favorites 🎯 Media 🍏 🔂 🗸 🍠       |         |
| Address 🙆 http://piclot | us6.dfw.ibm.com:9081/lwp/workplace 🔹 🔗 Go      | Links » |
| December 17, 2003       | I forgot my password Sign up <mark>?</mark> Lo | og in 📩 |
| Lotus. Workplace        |                                                | IM.     |
|                         |                                                |         |
|                         |                                                |         |
|                         |                                                |         |

In the upper left corner of the Lotus Workplace page, click the "Log in" button to enter Lotus Workplace using the userID wpsadmin along with the following password: p8ssw0rd

| 🚈 IBM Lotus Workplace - Microsoft Intern                               | et Explorer                                     |
|------------------------------------------------------------------------|-------------------------------------------------|
| File Edit View Favorites Tools Help                                    |                                                 |
| 🕁 Back 🔹 🤿 🚽 🙆 😰 🖓 🖓 Search                                            | 📾 Favorites 🛛 Media 🎯 🗟 🗸 🎒                     |
| Address i http://piclotus6.dfw.ibm.com:9081/                           | /wp/workplace/!ut/p/.scr/Login 🛨 🔗 Go Links     |
| December 17, 2003                                                      | I forgot my password Sign up ?                  |
| Lotus. Workplace                                                       | IBM.                                            |
| Welcome, please enter your informa                                     | ation.                                          |
| wpsadmin<br>Password:<br>******                                        |                                                 |
| Please note: After some time of inactivity<br>ask you to log in again. | , the system will log you out automatically and |
| Log in Cancel                                                          |                                                 |

Click the Log in button and to validate your credentials.

IBM Lotus Workplace: Domino Integration

You should be presented with the Welcome page of wpsadmin in Lotus Workplace

| BM Lotus Workplace - Microsoft Internet E         | xplorer                                                               |                                                 |
|---------------------------------------------------|-----------------------------------------------------------------------|-------------------------------------------------|
| File Edit View Favorites Tools Help               |                                                                       |                                                 |
| ⇔Back • → • 🙆 🙆 🚮 🔯 Search 📷                      | Favorites 🎯 Media 🧭 🛃 - 🎒                                             |                                                 |
| ddress 🗃 http://piclotus6.dfw.ibm.com:9081/lwp/r  | myworkplace/lut/p/.scr/LoggedIn                                       | ▼ 🖉 Go Links                                    |
| Velcome, wps wpsadmin December 18, 2003           | My Workplace Administration                                           | on 🔏 I am available 🥜 Edit my profile ? Log out |
| Lotus. Workplace                                  |                                                                       | IBM.                                            |
| My Workplace<br>Mail Calendar Address Book Web Co | nferences Team Shares Learning                                        |                                                 |
| Mail                                              | melences ream opaces Leanning.                                        |                                                 |
|                                                   | Move to Folder 💌 🍽 Manage Folders 🗈 Preferences Usage:                | Search by:<br>Name v<br>Search for:             |
| From Sub                                          | iect                                                                  | Date V Size Advanced Search                     |
| 🗖 🖄 wps wpsadmin Re:                              | I need to deliver my part ASAP - it is so slow - need to do something | 12/17/03 1K                                     |
| 🗖 🗟 wps wpsadmin 🥒 🕴 I ne                         | ed to deliver my part ASAP                                            | 12/12/03 2K My Contacts ? _ □                   |
| 🗖 &wps wpsadmin hell                              | ٥                                                                     | 12/12/03 1K                                     |
| 🗖 🖄 wps admin Pro                                 | gram Completed                                                        | 12/10/03 1K My status: AI am available          |
| 134380                                            | Lotus Workplace Messaging (TM)                                        | 11/27/03 38K                                    |
| IBM IBM                                           |                                                                       | E W WOR                                         |

In the next step, we are going to create a new place called "Domino Integration" where Lotus Notes View portlet will be placed.

In the upper right corner, click on the Administration link

| 🛃 IBM WebSphere Portal     | - Microsoft Internet Explorer                                                                                                    |
|----------------------------|----------------------------------------------------------------------------------------------------|
| File Edit View Favorit     | es Tools Help                                                                                                    |
| 🕁 Back 🔹 🤿 🐇 🙆             | 🖓 🐼 Search 🝙 Favorites 🐲 Media 🧭 🛃 🗸 🎒                                                                                                    |
| Address 🙆 http://piclotus6 | .dfw.ibm.com:9081/lwp/myworkplace/!ut/p/_s.7_0_A/7_0_35                                                                                                    |
| Lotus. Workplace           | My Portal Administration                                                                                                    |
| Portal User Interface      | Portlets Access Portal Settings Portal Analysis                                                                                                    |
| Manage Pages               | Information Portlet                                                                                                    |
| Themes and Skins           | Portal User Interface<br>Use this section of Portal Administration to create and<br>hierarchy and portal look and feel. Use Manage Pages<br>nested pages as well as edit, order and delete pages,<br>Themes and Skins to define the available look and fee<br>portal, including the default portal theme and default s |

Click on the Manage Pages hyperlink

**WINNING on demand BU2004** IBM Lotus Workplace: Domino Integration

| 🎒 IBM WebSphere Porta     | l - Microsoft Internet Explorer                                                                                                    |         |                 |              | - 0 >   |
|---------------------------|----------------------------------------------------------------------------------------------------|---------|-----------------|--------------|---------|
| File Edit View Favor      | tes Tools Help                                                                                                    |         |                 |              | 1       |
| 🕁 Back 🔹 🤿 🗸 🙆 🦉          | 🖄 😡 Search 📓 Favorites 🛞 Media 🎯 🛃 - 🎒                                                                                                    |         |                 |              |         |
| Address 🕘 http://piclotus | dfw.ibm.com:9081/lwp/myworkplace/!ut/p/.cmd/cs/.ce/7_0_A/.s/7_0_41/_s.7_0_A/7                                                                                                    | _0_41   | •               | €Go          | Links ' |
| Lotus. Workplace          | My Portal Administ                                                                                                    | tration | Edit my profile | <b>?</b> Log | g out 🤞 |
| Portal User Interface     | Portlets Access Portal Settings Portal Analysis                                                                                                    |         |                 |              |         |
| Manage Pages              | Manage Pages                                                                                                    |         |                 | 13 -         | . 🗆     |
|                           | Title contains         Search         Search         Content Root         My pages       Add, Edit, Delete, and Reorder pages         * New page       * New label         Showing 1 - 10 of 12       Page 1 of 2 |         | Jump to page:   | 1            | 7       |
|                           | Title                                                                                                    | Statu   | 15              |              |         |
|                           | My Portal                                                                                                    | Active  | -               | P            | Û       |
|                           | Madministration                                                                                                    | Active  | •               | P            | Û       |

then click on the Active page called My Portal, then in the following screen click on the hyperlink called My Workplace

| Conception of the second second second | I MARLE A                        |                                                      |                                                       |                                     | My Portal | Administration | Edit my                    |
|----------------------------------------|----------------------------------|------------------------------------------------------|-------------------------------------------------------|-------------------------------------|-----------|----------------|----------------------------|
| Lotus. Workplace                       |                                  |                                                      |                                                       |                                     |           |                |                            |
| Portal User Interface                  | Portlets                         | Access                                               | Portal Settings                                       | Portal Analysis                     | 10        |                |                            |
| Manage Pages                           | Manage                           | e Pages                                              |                                                       |                                     |           |                |                            |
| Themes and Skins                       | ⊟ Sea<br> Tit<br>Sea<br>         | arch on:<br>:le contair<br>arch for:<br>a <b>rch</b> | ns 💽                                                  |                                     |           |                |                            |
|                                        | Conter<br>Pages<br>* Ne          | <mark>nt Root</mark> ♪<br>in My Po<br>ew page        | My Portal 🖹 🎤<br>Intal Add, Edit, De                  | 💼<br>elete, and Reorde<br>🤆 New url | r pages   |                |                            |
|                                        | Conter<br>Pages<br>* Ne          | nt Root ♪<br>in My Po<br>ew page                     | My Portal 🖹 🔎<br>ortal Add, Edit, De<br>★ New label 🖯 | ।<br>elete, and Reorde<br>← New url | r pages   | Showing 1 - 1  | of 1 1                     |
|                                        | Conter<br>Pages<br>* Ne<br>Title | nt Root ♪<br>in My Po<br>aw page                     | My Portal 🗟 🔎<br>ortal Add, Edit, De<br>🔆 New label 🏱 | ।<br>elete, and Reorde<br>← New url | r pages   | Showing 1 - 1  | of 1 I<br>Status           |
|                                        | Conter<br>Pages<br>* Ne<br>Title | in My Po<br>aw page<br>Workplac                      | My Portal 🗈 🎤                                         | ■ elete, and Reorde ← New url       | r pages   | Showing 1 - 1  | of 1 F<br>Status<br>Active |

**WINNING on demand BU2004** IBM Lotus Workplace: Domino Integration

| Click on | the "New page button"                                                                                     |   |
|----------|----------------------------------------------------------------------------------------------------|---|
|          | Content Root 🎙 My Portal 🖡 My Workplace 🖹 🎤 🛅                                                             |   |
| 6        | Pages in My Workplace     Add, Edit, Delete, and Reorder page            • New page           • New label | s |
|          | Title                                                                                                    |   |
|          | -                                                                                                    |   |

Fill in the name of the page "Domino Integration" with the following advanced options then press the OK button on the current window along with the next window where you will be notified of the creation of the page

| 🚰 IBM WebSphere Portal - Microsoft Internet Explorer 📃 📃                                   | × |
|--------------------------------------------------------------------------------------------|---|
| File Edit View Favorites Tools Help                                                        |   |
| 🗘 Back 🔻 🔿 🖌 🙆 🚰 🛛 🥸 Search 📾 Favorites 🛞 Media 🎯 🖏 🖓 🚭                                    |   |
| Address 🚳 http://piclotus6.dfw.ibm.com:9081/lwp/myworkplace/!ut/p/_s.7_0_A/ 🗾 🔗 Go 🛛 Links | » |
| WebSphere Portal ? Log out                                                                 | • |
| Properties                                                                                 |   |
|                                                                                            |   |
| Title:                                                                                     |   |
| Domino Integration                                                                         |   |
| Advanced options                                                                           |   |
| 🗹 This page can be added to a user's My favorites list.                                    |   |
| Other pages can share the contents of this page.                                           |   |
| This page is:                                                                              |   |
| A content page with these properties:                                                      |   |
|                                                                                            |   |
| This page supports (at least one must be selected):                                        |   |
|                                                                                            |   |

IBM Lotus Workplace: Domino Integration

In the upper corner left of the screen, if you click on the My Portal hyperlink, you should be able to see that there is a new page called Domino Integration

| 🎒 IBM L        | otus Workp.                          | olace - Microsol  | t Intern | et Explorer    |                    |               |                              |
|----------------|--------------------------------------|-------------------|----------|----------------|--------------------|---------------|------------------------------|
| File E         | dit View                             | Favorites Tool    | s Help   |                |                    |               |                              |
| 🗘 Back         | • + • @                              | 3 🖸 🖓 🖉           | Search   | 😹 Favorites    | 🕐 Media 🏼 🌀        | B- 🧿          |                              |
| Address        | 🕘 http://pi                          | clotus6.dfw.ibm.c | om:9081/ | lwp/myworkplac | e/!ut/p/_s.7_0_A/7 | _0_9E/.cmd/ac | d/.ar/sa.spf_ActionListener, |
| Welcom         | ie, wps wpsa                         | admin Decemb      | er 18, 2 | 003            |                    |               | My Workplace                 |
| Lotus.<br>Mail | Workplace<br>My Workplac<br>Calendar | e Address Boo     | k Web    | ) Conferences  | Team Spaces        | Learning      | Domino Integration           |
| Mail           |                                      |                   |          |                |                    |               |                              |
| G CH           | neck for Mai<br>er: Inbox            | I *Compose        | Del Del  | Move           | o Folder 👤 🕞       | Manage Fol    | ders Preferences             |

Click on the Domino Integration Link to go to the new page. The page is actually empty since we did not add any portlet yet.

Go to the administration page once again, select Manage Pages. In front of the Domino Integration page, Select the edit layout icons to add portlets in the page

| Domino Integration Active Active |
|----------------------------------|
|----------------------------------|

You should be presented with a portal page with buttons allowing you to add portlets

| WebSphere                          | Portal                                            |                                       | 11                             |                       |                           |       |          | ?         | Log out |
|------------------------------------|---------------------------------------------------|---------------------------------------|--------------------------------|-----------------------|---------------------------|-------|----------|-----------|---------|
| Content                            | Appearance                                        | Locks                                 |                                |                       |                           |       |          |           |         |
| Edit Layout                        | 1                                                 |                                       |                                |                       |                           |       | 1        |           | / ? - 🗆 |
| S Edit L<br>remove p<br>Page title | ayout and Con<br>ortlets, column<br>: Domino Inte | tent allows<br>s and rows,<br>gration | you to add an<br>Modifications | d arrange<br>occur as | e portlets, c<br>you make | them. | and rows | s. You ca | an also |
| + Add                              | i portlets                                        |                                       |                                | + Ad                  | ld portlets               |       |          |           |         |

Click on the Add portlets button and search for Lotus Notes

IBM Lotus Workplace: Domino Integration

|                                            | sphere                                    | e Port           | al - M                 | icroso  | it Inter | rnet Exp | olorer   |            |         |        |          |
|--------------------------------------------|-------------------------------------------|------------------|------------------------|---------|----------|----------|----------|------------|---------|--------|----------|
| ile Edit                                   | View                                      | Favo             | rites                  | Tools   | Help     |          |          |            |         |        |          |
| Þ Back 👻                                   | ⇒ ·                                       | 8                | 16                     | Q       | Search   | 😹 Fav    | /orites  | Med        | ia 🧭    | 喝-     | 3        |
| ddress 🐻                                   | http://p                                  | piclotus         | 6.dfv                  | .ibm.co | m:9081,  | /lwp/myv | vorkplac | :e/!ut/p/_ | s.7_0_A | /7_0_3 | 5/.cmd/a |
| WebSphere                                  | Portal                                    |                  |                        |         | 5        | 11       | /        |            | -       | -1     | -        |
| dit Layou                                  | t                                         |                  |                        |         |          |          |          |            |         |        |          |
| E Search                                   | on:<br>contain                            | <                | 22253                  | E.      |          |          |          |            |         |        |          |
| Search<br>Lotus                            | for:<br>Notes                             | -                | ]                      |         |          |          |          |            |         |        |          |
| Search<br>Lotus<br>Sea                     | for:<br>Notes<br>I <b>rch</b><br>Ig 1 - 1 |                  |                        | age 1   | of 1     |          |          |            |         |        |          |
| Search<br>Lotus<br>Sea<br>Showin<br>Select | for:<br>Notes<br>I <b>rch</b><br>Ig 1 - 1 | of 1             | F<br>t Title           | age 1   | of 1     |          |          |            |         |        |          |
| Search<br>Lotus<br>Sea<br>Showin<br>Select | for:<br>Notes<br>I <b>rch</b><br>Ig 1 - 1 | . of 1<br>Portle | P<br>t Title<br>otes V | age 1   | of 1     |          |          |            |         |        |          |

Check the box for in front of Lotus Notes View and press Ok. The portlet should received a notification saying the portlet was added to the page. Press Done in the notification window.

In the following window, select My Portal link in the upper corner right and go to the Domino Integration page. You should see that the portlet is not customize yet.

| TOHLO    | otus Workpl  | ace - Microsoft I  | Internet Explorer    |                   |                 |                   |
|----------|--------------|--------------------|----------------------|-------------------|-----------------|-------------------|
| File Edi | t View F     | avorites Tools     | Help                 |                   |                 |                   |
| 😓 Back   | • + * @      | ) 🕑 🖓 🔕 s          | earch 🛛 🙀 Favorites  | : 🍘 Media 🔮       | ) B- 🧿          |                   |
| vddress  | 🞒 http://pic | lotus6.dfw.ibm.com | 1:9081/lwp/myworkpla | ace/!ut/p/_s.7_0_ | A/7_0_35?cID=6_ | 0_3F8n]▼ 🔗Go      |
| Nelcome  | , wps wpsa   | dmin December      | 18, 2003             | My Workplace      | Administration  | Disconnected      |
| Lotus. W | /orkplace    |                    |                      |                   |                 |                   |
| M        | y Workplace  |                    |                      |                   |                 |                   |
| Mail     | Calendar     | Address Book       | Web Conference       | s Team Spa        | ces Learning    | Domino Integratio |
| Lotus No | otes View    |                    |                      |                   |                 |                   |
| <b>D</b> | customize v  | our Notes data :   | source information   |                   |                 |                   |

In the icon bar of the portlet, select the Edit icon ( $\square$ ) to configure the portlet.

BU2004 IBM Lotus Workplace: Domino Integration

Work with Notes Views

Below is a list of available Notes Views. An available view has all necessary properties preset to display information from a Notes database on a Notes Domino server. You can create a new view, edit an existing view, create a new view by copying an existing view, delete a view, or change the view order.

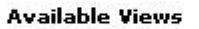

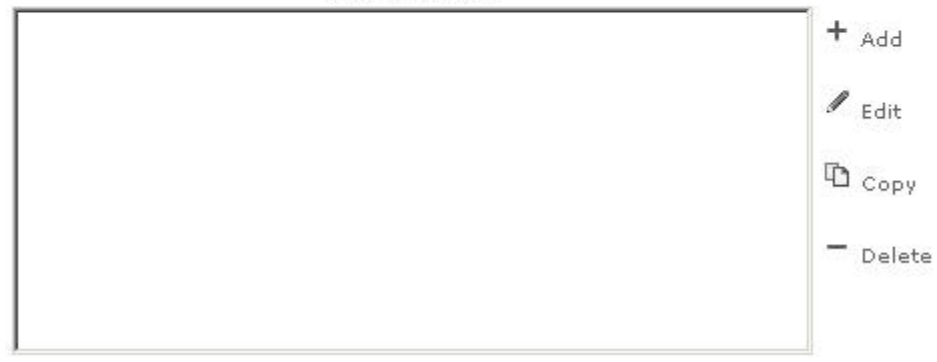

Click on the Add icon to add a new view.

In the next window, type the following informations

View Title: people

Server: domino65.dfw.ibm.com:81 then press the validation icon

(⊻)

View Title:

People

Server:

r

domino65.dfw.ibm.com:81

1

IBM Lotus Workplace: Domino Integration

pick the names.nsf DB in the list of Databases. The real name of the DB is ibm directory press the validation icon ( $\checkmark$ ) and select the people view in the view list displayed

Database filename:

| names.nsf                                                                                                    | 1 |
|----------------------------------------------------------------------------------------------------|---|
| Database:                                                                                                    |   |
| Administration Requests (6)<br>Catalog (6)<br>Domino Directory Cache (6)<br>Domino LDAP Schema (6)<br>Domino Web Administrator (6)<br>domino65's Log<br>Homepage (6)<br>ibm's Certification Log  |   |
| View:                                                                                                    |   |
| People                                                                                                    | ✓ |
| Groups By Category<br>Groups<br>People (other)\Alternate Language Information<br>People (other)\Certificate Expiration<br>People By Category<br>People<br>Policies\Policies<br>Policies\Settings |   |

In the bottom of the page, press the next button and configure the next window according to the image displayed below

| Column <del>s</del>                                                 |  |
|---------------------------------------------------------------------|--|
| Column for showing people awareness:<br>(Column must contain names) |  |
| Name                                                                |  |
| Column for launching documents:                                     |  |
| E-Mail                                                              |  |
| Columns to hide:<br>(Ctrl-click to select multiple columns)         |  |
| <none><br/>Column&lt;0&gt;</none>                                   |  |
| Name<br>Telephone                                                   |  |
| Company                                                             |  |
| [E-Mail                                                             |  |

Press the "Done" button.

IBM Lotus Workplace: Domino Integration

You should have a new Available view listed. You can repeat this configuration to add: some additional views such as log.nsf or some help DBs. Since the Lotus View portlet allows you to select view within the portlet, you should be able to switch from one view to the other without having to reconfigure the portlet

Press "Save" button.

You should be re-directed to the Domino Integration page with content available in the Lotus Notes View portlet

Select the View: People in the drop Down list to view the people view. You should be presented with the content of the view with J2EE presence awareness

|           | VIEW F                 | avorites | Tools      | Help         |            |                |                 |                         |          |
|-----------|------------------------|----------|------------|--------------|------------|----------------|-----------------|-------------------------|----------|
| = Back -  | 🗵                      |          | ଥି   ପ୍ରାସ | earch  🙀 F   | avorites   | (JPMedia 🛞     | 川 昭• 母          |                         |          |
| Jdress 🥻  | 🗿 http://picl          | otus6.df | w.ibm.com  | 1:9081/lwp/m | /workplace | /!ut/p/_s.7_0_ | A/7_0_P1/.cmd/a | d/.ar/sa.PortletView 🗾  | €Go      |
| elcome,   | , wps wpsac            | lmin D   | ecember    | 18, 2003     | My         | Workplace      | Administration  | <b>≗</b> I am available | 🕂 Edi    |
| .otus. We | orkplace               |          |            |              |            |                |                 |                         |          |
| My        | Workplace              |          |            |              |            |                |                 |                         |          |
| Mail      | Calendar               | Addre    | ss Book    | Web Conf     | erences    | Team Spac      | es Learning     | Domino Integration      | <b>1</b> |
| otus No   | tes View               |          |            |              |            |                |                 |                         |          |
| View Po   | nch Applica<br>eople 💌 | tion     |            | Telephone    |            | Company        | v               | E-Mail                  |          |
| 9 .       | admin , de             | omino    |            |              |            | leanhant       |                 | domino admin/ibm        | @ ibm    |
| 9 &       | wpsadmin               | 2        |            |              |            |                |                 | wpsadmin @ ibm          |          |
| Control   | domino65.              | dfw.ibm  | n.com:81   | Database     | : names.   | nsf            |                 |                         |          |
| Server    |                        |          |            |              |            |                |                 |                         |          |
| 💞 Laur    | nch Applica            | uon      |            |              |            |                |                 |                         |          |

Since SSO is configured between Lotus Workplace and the Domino Server, if you click on the Launch Application icon, you should be able to see the names.nsf in a new browser window without being prompted for authentication.